| Contents                           | Page Number |
|------------------------------------|-------------|
| How to Log into the Portal         | 2           |
| How to Start a Referral            | 3           |
| How to Resume a Saved Referral     | 3           |
| How to Save a Referral             | 4           |
| Completing a Referral              | 4 - 8       |
| How to Attach a Document           | 7           |
| How to Submit the Referral         | 9           |
| How to Save a Copy of the Referral | 9           |

## To log into the Portal

1. Copy and paste URL link into the Browser

| ß | Hom | e                       | ×        | +           |
|---|-----|-------------------------|----------|-------------|
|   | ĉ   | https://mosaicportal.nc | ottscc.e | gov.uk/s4s/ |

2. Select Sign In

Already have an account? Login below

Sign in

3. Complete your login details and select Login

| Login      |    |  |
|------------|----|--|
| Local Logi | in |  |
| Username   |    |  |
|            |    |  |
| Password   |    |  |
|            |    |  |

4. You will be sent a verification code to the email address you have provided. *Note: Check your Junk Mail if this does not appear in your inbox* 

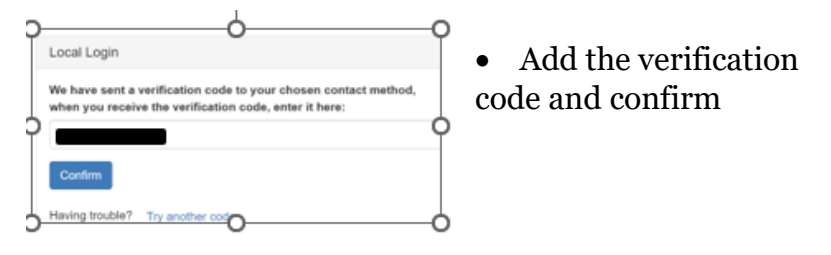

- 5. Once Logged into the Portal select
  - My dashboard

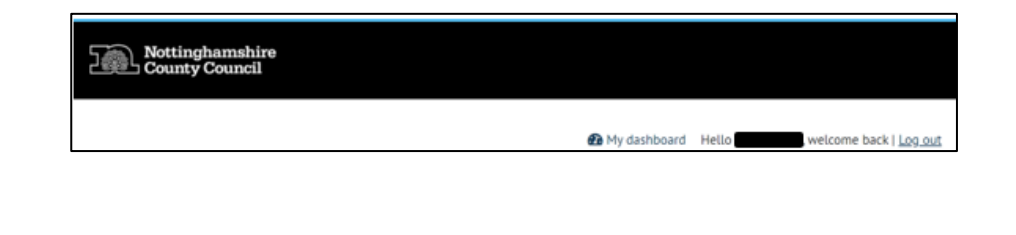

# On the Dashboard - Select Work List

How to start a new referral

• select Family Service Neurodevelopmental Support Team Online referral

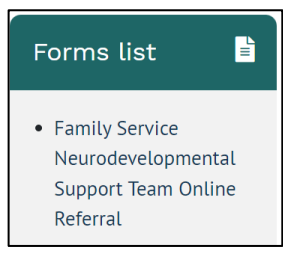

This will open a new referral form for you to complete

# How to resume a saved referral

On the Dashboard - Select My Forms

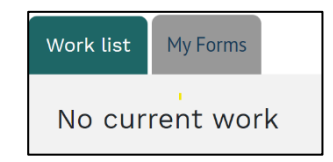

A list of forms will display in chronological order

- Form name: will display the name of the form with the name of the child displayed at the end
- **Status:** Completed – The Referral has been submitted In Progress – The Referral has been saved but not submitted
- Last Updated: Will display the date the form was either completed or last saved.

#### Search

A quick way to find the referral form is to type the child's name in the search field

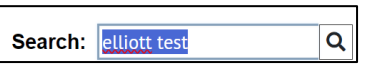

• Once you have found the referral form that is In progress **Select the form name to continue to work on the referral** 

No subject In progress

## How to save a referral

At the bottom of each page of the referral you have the following options:

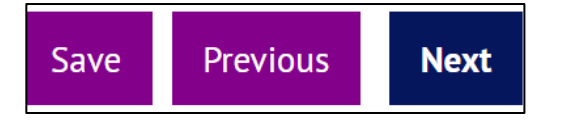

Select Save

Now either select:

• My Dashboard to return to the main page of the Portal

Or

Log Out if you wish to log out of the Portal ٠ completely

3 My dashboard Hello Hello welcome back | Log out

The next time you open your dashboard

• Select My Forms

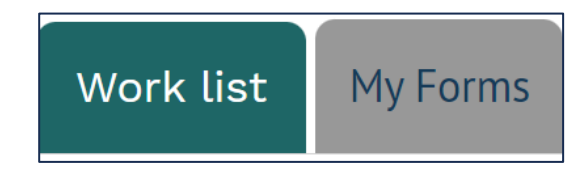

The Referral you have saved will display under 'My Forms':

- The name of the child will display in the Form Name
- With a status of 'In Progress' ٠
- And Last updated will display the date you saved and ٠ exited the form

Note: The list is in chronological order of last saved or last completed.

Select the Form name to resume the referral:

🖉 Family Service Neurodevelopmental Support Team Online Referral-elliott test

# **Completing a Referral**

#### **Referral Details Page**

Read the information at the top of this page.

The fields within this section are:

### Free text

| for you to  |              |                                    |
|-------------|--------------|------------------------------------|
| type into   | Child's Name |                                    |
| for example | Ted Test     | Max 1000 characters. remaining 992 |
| childs name |              |                                    |

#### Tables:

Type into the fields or select the relevant option from drop down menu (e.g. Gender)

| Deta | Details of any other children or Young people in the household |                                                |                  |                                  |        |                        |                                                 |           |                                                  |                                  |
|------|----------------------------------------------------------------|------------------------------------------------|------------------|----------------------------------|--------|------------------------|-------------------------------------------------|-----------|--------------------------------------------------|----------------------------------|
|      | Child's<br>First Name                                          | Child's<br>Surname                             | Date of<br>Birth | Sex as<br>identified<br>at birth | Gender | Address                | Postcode                                        | Ethnicity | NHS No (if<br>known)                             | Relationship<br>to Main<br>Child |
| 00   | ted<br>Max 100<br>characters,<br>remaining 97                  | test<br>Max 100<br>characters,<br>remaining 96 | 08/10/20         | Male                             | Demi-t | w<br>house,<br>littlew | ng18 2tb<br>Nax 8<br>characters.<br>remaining 0 | Mixed     | 45454545<br>Max 10<br>characters,<br>remaining 0 | brother                          |

to add additional rows select the green cross or the x to delete a row

Date Fields (e.g. child's dob):

Select the calendar to add the DOB or type into the text box

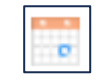

## Drop-down menus (e.g. Year Group:)

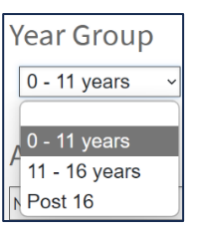

Select the correct Year Group from the drop-down menu. This will determine which questionnaires display later in the referral form i.e. Primary or Secondary or College

## Radio Buttons (Which Education setting do they attend)?

Click the radio button to select the relevant option

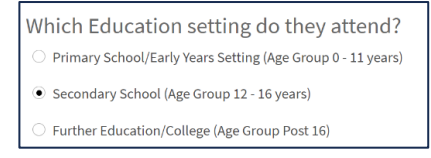

Once you have completed this page FULLY select next to navigate to the next page

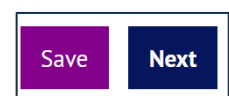

5

00

# **Completing a Referral**

#### **Referral Details**

#### Complete the information in the table fully

| Refe | errer Details                          |                                        |                                        |                                          |                                        |                                                              |
|------|----------------------------------------|----------------------------------------|----------------------------------------|------------------------------------------|----------------------------------------|--------------------------------------------------------------|
|      | Referrer Name                          | Role                                   | Organisation Name                      | Telephone Numbers<br>(including mobiles) | Email                                  | What is your<br>relationship to this<br>child/parent/Family? |
| 00   | Max 1000 characters.<br>remaining 1000 | Max 1000 characters.<br>remaining 1000 | Max 1000 characters.<br>remaining 1000 |                                          | Max 1000 characters.<br>remaining 1000 |                                                              |

Select Next to navigate to the next page

#### NOTE!!

If you get this message, it means you have lost connection to the internet and so it is best to leave the form and then resume it again as anything you add to the form will not be saved

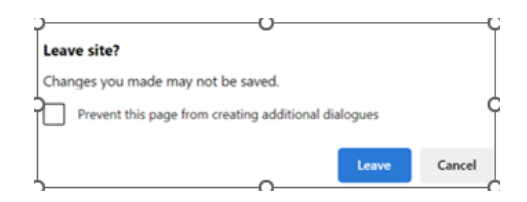

When completing the form save the form at regular intervals to ensure that you have not lost connection and any work.

#### Parent Carer One

Complete all fields fully

Note:

• Hover over the question mark at the side of the question to reveal hidden guidance

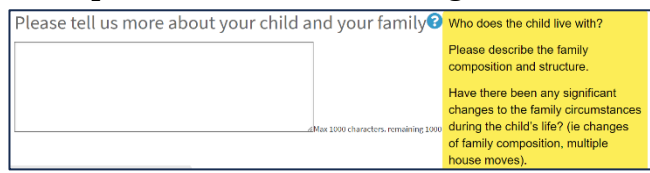

• At the side of the text box, you will see how many remaining characters you have left. When saving the form or moving on to the next page any fields with over one thousand characters will not be accepted.

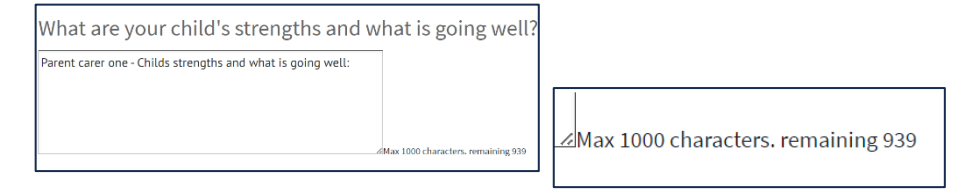

Once you have completed this section fully select if you would like to add responses for a second parent carer?

- If you select yes, the next page will display the questions for Parent Carer Two
- If you select No Parent Carer Two questions will not display

#### Parent Carer Two

Complete fully in the same way as Parent Carer One

(remember this page will only display if you selected yes on the previous page)

#### **School Information**

Complete Fully in the same way as Parent Carer One

At the bottom of this section is where you will attach any supporting documents

Please upload any supporting documents here

😢 🗹 test (2).docx

- Either drag and drop the documents you wish to attach Or
- select browse and search for the documents and double click to add to the form
- Multiples can be added
- Select x if you wish to remove a document (before submitting)

#### **School Questionnaire**

Please read additional information at the top of this section

The Questionnaire that displays is determined by the Year group you selected on the first page of the referal

If the wrong questionnaire has displayed select previous at the bottom of the page until you are on the first page and amend the Year Group

| Inusual sounding speech eg in rhythm    | tone volume accent rate         |         |
|-----------------------------------------|---------------------------------|---------|
| indiside sounding specerieg in my entry | tone, votanie, accent, rate     |         |
| Yes, definite concern                   |                                 |         |
| ○ Some Concerns                         |                                 |         |
| No concerns                             |                                 |         |
|                                         |                                 |         |
|                                         |                                 | Tho fi  |
| omments: Please ensure when ticking     | Yes or Some Concern you provide | I ne n  |
| urther comment                          | , i                             | this se |
| arther comment.                         |                                 |         |
| dd information                          |                                 | a mix   |
|                                         |                                 | u mini  |
|                                         |                                 | tovt a  |

The fields in this section are a mixture of free text and radio

buttons

Note:

- If you select Yes definite concern or Some Concerns, add additional comments in the free text box below
- Please answer every question even if the answer is no concerns

Please read additional information at the bottom of this section

#### Vanderbilt ADHD Rating Scale

There are 2 Vanderbilt Ratings:

- 1. Parent Carer
- 2. School or Teacher

This section contains a mixture of:

#### Free Text box

| Relationship to child: |  |
|------------------------|--|
| mother                 |  |

#### **Radio Buttons**

| Is this evaluation based on a time when the child |
|---------------------------------------------------|
| • Was on medication                               |
| ○ Was not on medication                           |
| ○ Not sure                                        |

#### Drop Down menus

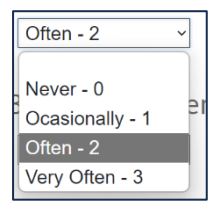

#### Privacy Statement and Consent to be completed by the Parent or Carer

This information will need to be read out to the parent carer for them to verbally consent

Then select I understand

Yes

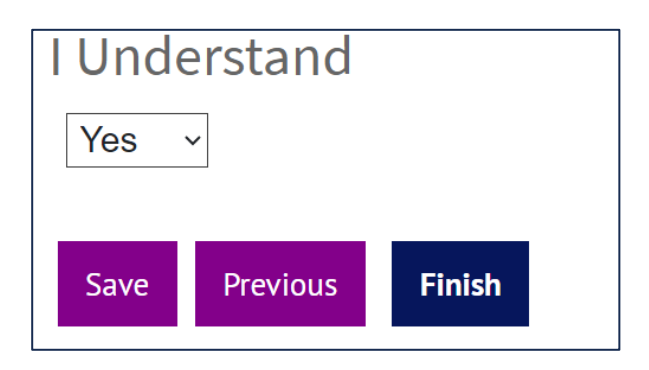

# **Submitting the Referral**

At the bottom of the last page of the referral

#### Select finish

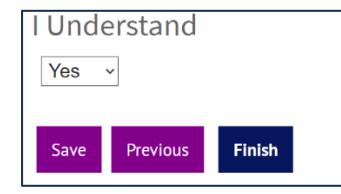

Note: You may get the following before the form submits:

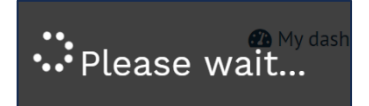

Once your form has submitted a copy of the referral will display

You have the option to create a pdf and save or print

To do this select print

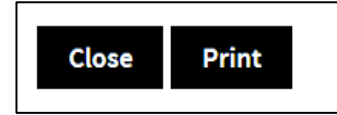

## Open the downloaded pdf (top right of screen)

nc Neurodevelopmental Support Team Online Referral (.. Open file

Now you can either print

or save this copy

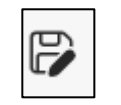

Remember the submitted referral will also display in

My Forms

Work list My Forms

as a completed referral. This will display for you to access for 3 months.

#### To open the referral, select the title of the form

C Family Service Neurodevelopmental Support Team Online Referral-elliott test-8 No subject Completed

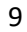